You can register for each session only once!

If you want to change or update your registration details, write directly to Cohen, Eliya EliyaC@masaisrael.org

- 1.Go to your Masa organizer Portal
- 2. Choose a session for which you want to register for the event and click on the PARTICIPANTS FOR REGISTRATION tab.
- 3. Choose the participants you want to register and click on the Add to Campaign tab.
- 4. You can mark specific participants or click on "Contact" and mark them all

| ୁଷ                | Session        | ur - Feb                   | 23 Session                 |                                         | Edit       | Upload Documents   | Upload Entry Perm | it Documents    |
|-------------------|----------------|----------------------------|----------------------------|-----------------------------------------|------------|--------------------|-------------------|-----------------|
| Session<br>Active | Status         | Academic Year<br>2022/2023 | Closing Date<br>23/07/2023 | Opening Date<br>08/02/2023              | Program    |                    | · ···             |                 |
| DETAILS           | RELATED        | PARTICIPANTS FOR           | REGISTRATION               | BACKPACK ORDERING                       | GENERA     | TE LETTERS AUD     | IT                |                 |
| <b>0</b> P        | articipant To  | Registration (11)          |                            |                                         |            |                    | ₹ C               | Add To Campaign |
|                   | CC NTACT       | MASA REFEREN               | CE NUMBER PAS              | RTICIPANT EM 14                         | PARTICI    | PATION SALES STAGE | SALES STAGE       | COUNTRY         |
|                   | lina Million y | 23498106-3                 |                            | · · · ·                                 | 08 Organi  | izer Approved      | 04 Participant    | United States   |
|                   | 122            | 23507836-1                 |                            | - 12 mil                                | 0°, Organi | izer Approved      | 04 Participant    | United States   |
| •                 | 10             | ×.528564-1                 |                            | - · · · · · · · · · · · · · · · · · · · | J8 Organi  | izer Approved      | 04 Participant    | Germany         |
|                   | Har Mark       | el·. 23532354-1            | ,                          | 1                                       | 08.0-      | Approved           | 04 Participant    | United States   |
|                   | " Jame Jr      | 23532826-1                 |                            | a star                                  | 08 Organi  | izer Approved      | 04 Participant    | France          |
| 1.1               | Jan 1944       | 00500080.1                 | ,                          | 1.11                                    | 08.0000    | tar Annrouad       | OA Darticinant    | South Africa    |

5. On the next screen, under Campaign, choose from the list –Yom Hazikaron 2024

## 6. Click "save"

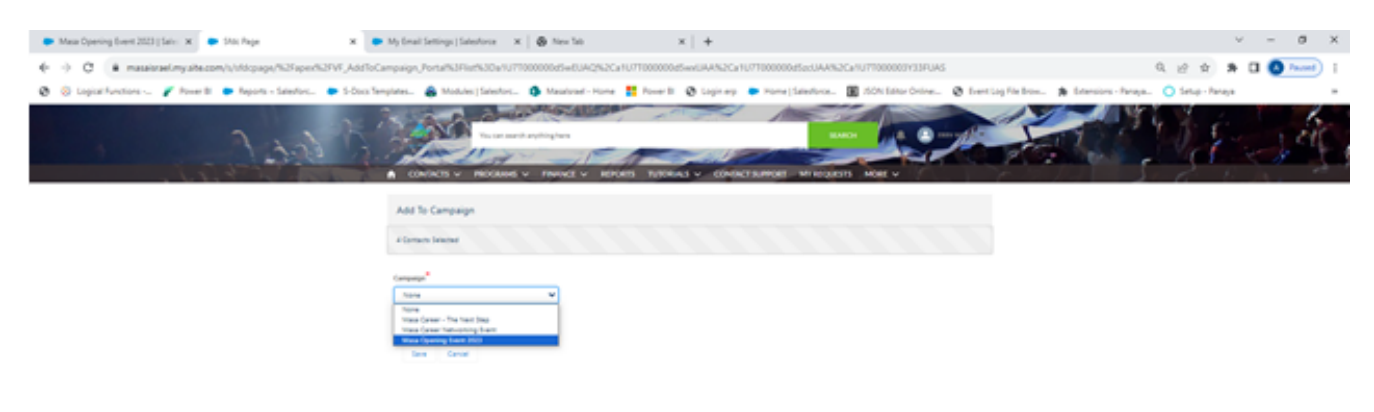

7.On the next screen, fill in all the required info.8.Click on "Confirm my submission".

| Please note: You must submit all                           | the details in this form and c<br>finish your registration. | lick "Confirm my submission" to |
|------------------------------------------------------------|-------------------------------------------------------------|---------------------------------|
| Campaign Logistic Details<br>CB-002322                     | n niy submission i vy privvios                              | Corten ny subrission            |
| Campulgn Created By<br>Yom Hazikaron 2004 15601 25/02/2024 | Last Mudified By<br>                                        |                                 |
| DETAILS RELATED                                            |                                                             |                                 |
| Campaign<br>Yom Husikaron 2004                             |                                                             |                                 |
| Session<br>Group Facilitation - 2023                       |                                                             |                                 |
| Amount of Staff                                            |                                                             |                                 |
| Name of Person Ordering                                    |                                                             |                                 |
| Person Ordering Email                                      |                                                             |                                 |
| Person-Ordering Phone                                      |                                                             |                                 |
| Transition language                                        |                                                             |                                 |

9. You should see this message and receive a confirmation email to the email address in the "person ordering email".

You have successfully registered for the event.

|                                               | finish your registration.                                   |                     |
|-----------------------------------------------|-------------------------------------------------------------|---------------------|
| זלים את תהליך הרישום.                         | כדי להשרטים בטופס וללחוץ על "Confirm my submission" כדי להש | ם לב: עליך למלא את? |
| Campaign Logistic Details<br>CB-002322        | Confirm my submission                                       | Confirm my submis   |
| Campaign Cri<br>Yom Hazikaron 2024 Ze         | Thank you for registering your group to Masa event!         |                     |
| DETAILS RELATED                               |                                                             |                     |
| Campaign<br>Yom Hazikaron 2024                |                                                             |                     |
| Session<br>Tialim - Group Facilitation - 2023 | Careel see                                                  |                     |
| Amount of Staff<br>6                          |                                                             |                     |
| Name of Person Ordering<br>test               |                                                             |                     |
|                                               |                                                             |                     |

## Remember, you should register for each session only once! Don't make any changes or try registering again the same session.

If you want to change or update your registration details, write directly to Cohen, Eliya EliyaC@masaisrael.org